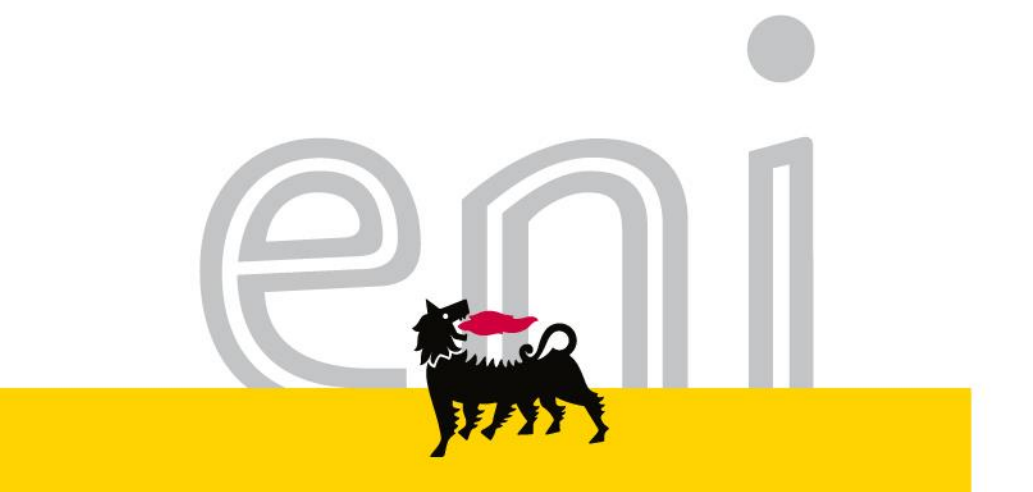

## Servizi di e-Business Eni

#### Richiedente Editing istituzionale

Versione 08/2016

eni.com

### Gentile Utente,

questo manuale illustra il flusso dell'Editing istituzionale in qualità di richiedente.

Suggeriamo di dedicare qualche minuto alla lettura per riuscire a usufruire al meglio del servizio.

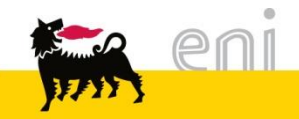

| • | Modificare i parametri utente                             | 4  |
|---|-----------------------------------------------------------|----|
| • | Creare lo Shopping Basket                                 | 7  |
| • | Aggiungere le posizioni da catalogo                       | 14 |
| • | Trasferire i materiali nello shopping basket              | 15 |
| • | Visualizzare il dettaglio posizioni dello Shopping Basket | 17 |
| • | Controllare, Parcheggiare od Ordinare lo Shopping Basket  | 24 |
| • | Trasmettere l'ordine su SAP R/3                           | 25 |
| • | Modificare / visualizzare lo Shopping Basket              | 26 |
| • | Uscire dal servizio                                       | 30 |
| • | Informazioni utili                                        | 31 |
| • | Copyright e trademark                                     | 32 |
|   |                                                           |    |

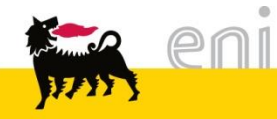

#### Modificare i parametri utente

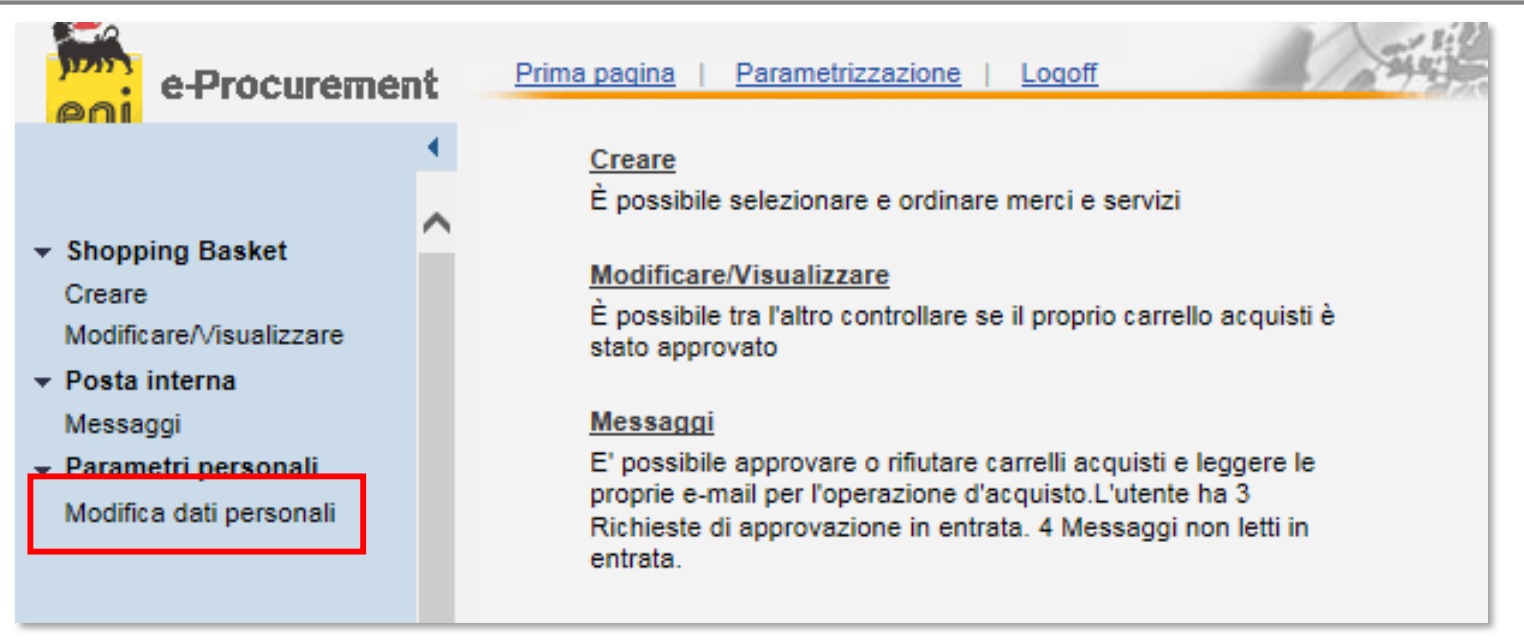

L'utente ha la possibilità di modificare alcuni parametri della propria utenza (indirizzo e-mail, numero di telefono, ...).

Procedere nel seguente modo:

- Selezionare dal menù utente la voce Modifica dati personali
- Selezionare una delle due cartelle (Dati obbligatori o Dati indirizzo) per la modifica dei dati.

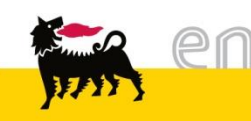

#### Modificare i parametri utente

| e-Procurement                                                                        | Prima pagina   Parametrizzazio                                           | ne   Logoff           | XAN |
|--------------------------------------------------------------------------------------|--------------------------------------------------------------------------|-----------------------|-----|
| <ul> <li>Shopping Basket</li> <li>Creare</li> <li>Modificare//isualizzare</li> </ul> | Mod. parametrizzazione Salvare Annullare Dati obbligatori Dati indirizzo |                       |     |
| ✓ Posta interna                                                                      | ID utente                                                                | RICH0004              |     |
| Messaggi<br>Decemetri noroonali                                                      | Nome                                                                     | Richiedente           |     |
| Modifica dati personali                                                              | Cognome                                                                  | Test 0004             |     |
|                                                                                      | Indirizzo e-mail                                                         | Rich.Test0004@test.it |     |
|                                                                                      | Unità organizzativa                                                      | 50037590              |     |
|                                                                                      | Definizione dell'unità organizzativa                                     | Unità Richiedente     |     |
|                                                                                      |                                                                          |                       |     |

La prima cartella **Dati obbligatori** consente di verificare la correttezza di Nome, Cognome ed indirizzo e-mail. Si noti che questi tre campi sono <u>obbligatori</u>!

- Premere Salvare per confermare le modifiche effettuate.
  - Premere Annullare per ritornare ai dati iniziali.

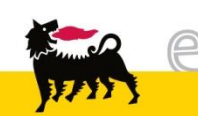

#### Modificare parametri utente

| e-Procureme                                    | nt | Prima pagina   Parar                   | netrizzazione   Log            | off           |   | Fr. | KΧ |
|------------------------------------------------|----|----------------------------------------|--------------------------------|---------------|---|-----|----|
| <ul> <li>Shopping Basket</li> </ul>            | •  | Mod. parametrizza<br>Salvare Annullare | azione                         |               |   |     |    |
| Creare<br>Modificare/Visualizzare              |    | Dati obbligatori Dati                  | i indirizzo                    |               |   |     |    |
| ✓ Posta interna<br>Messaggi                    |    | Titolo accademico                      | Dr. V                          |               |   |     |    |
| Peremetri personali<br>Modifica dati personali |    | Edificio                               | 1                              | Numero stanza | 1 |     |    |
|                                                |    | Piano                                  | 1                              |               |   |     |    |
|                                                |    | Numero di telefono                     | 022509999                      | Interno       | 2 |     |    |
|                                                |    | Numero di fax                          | 0225099991                     | Interno       | 2 |     |    |
|                                                |    | Formato data<br>Formato punto decimale | GG.MM.AAAA ✓<br>1.234.567,89 ✓ |               |   |     |    |
|                                                |    |                                        |                                |               |   |     |    |

La seconda cartella **Dati indirizzo** consente di modificare alcuni parametri dell'utenza quali edificio piano e stanza.

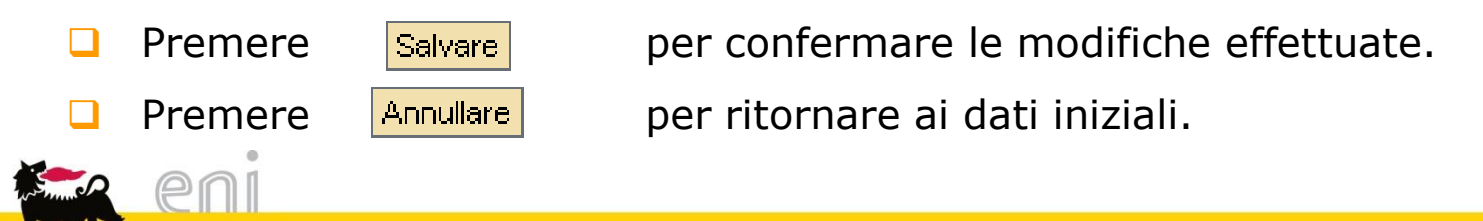

#### Creare lo Shopping Basket

Per procedere alla creazione di uno Shopping Basket selezionare la voce *Creare* dal menù utente.

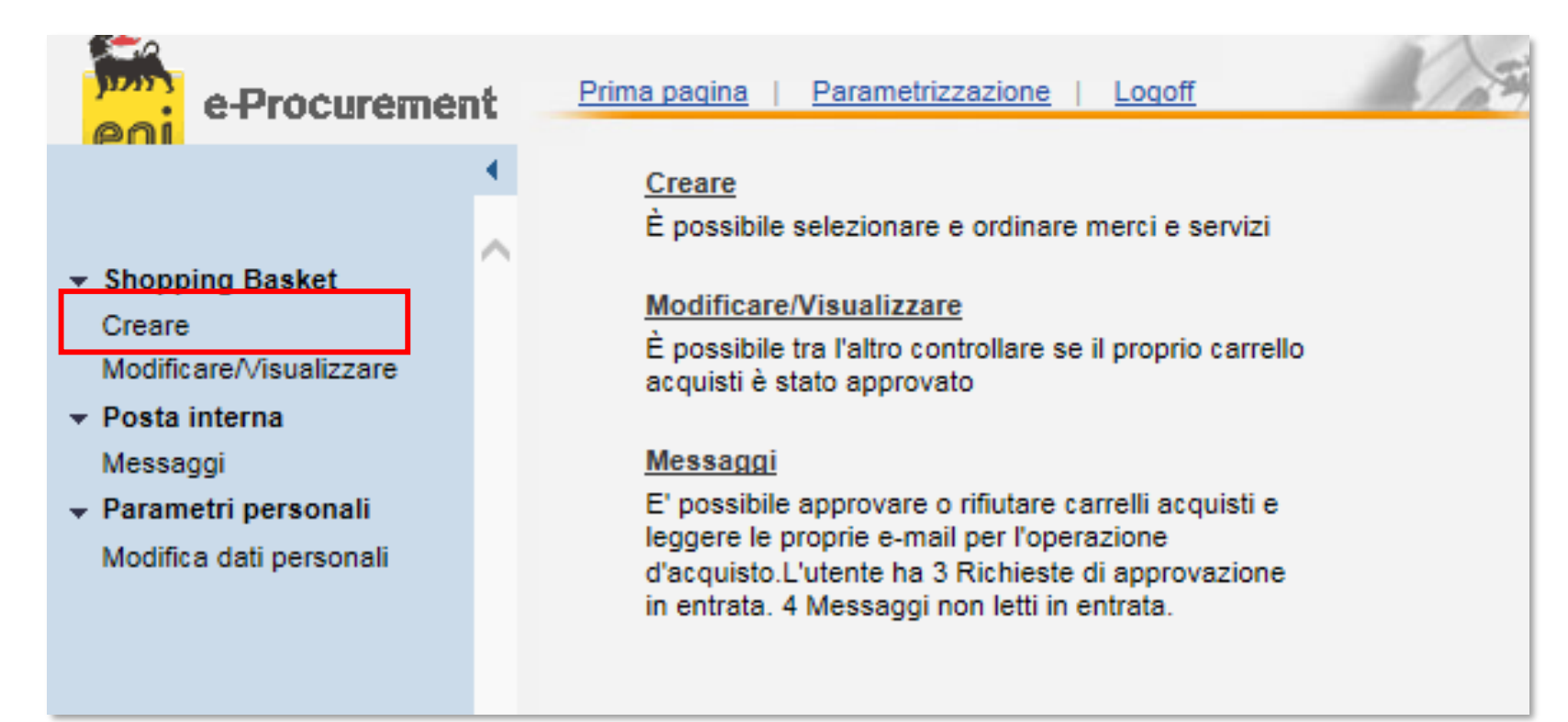

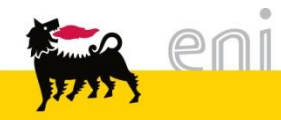

#### Creare lo Shopping Basket

| e-Procurement           | Prima pagina   Parametrizzazione   Logoff                                                   |
|-------------------------|---------------------------------------------------------------------------------------------|
| (                       | Cercare                                                                                     |
|                         | Cercare business partner                                                                    |
| Creare                  | Nota: ricerca caratt. riempim. possibile con *. Non vengono considerate maiuscole/minuscole |
| Modificare/Visualizzare | Tino oper                                                                                   |
|                         |                                                                                             |
| Modifica dati personali | Denominazione                                                                               |
|                         |                                                                                             |
| Messaggi                |                                                                                             |
|                         |                                                                                             |
|                         | Risultato ricerca: 3 Inserimenti                                                            |
|                         | Tipo oper. Denominazione                                                                    |
|                         | ZSCE Editing Istituz.                                                                       |
|                         | ZOHP Rich. Preventivo CS                                                                    |
|                         | ZSHS Rich. Catalogo CS                                                                      |
|                         |                                                                                             |

Per creare un carrello di editing istituzionale cliccare sulla voce 'ZSCE – Editing Istituz.' .

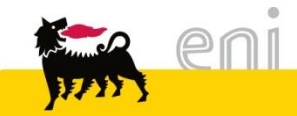

#### Creare lo Shopping Basket

Lo Shopping Basket è composto da 4 macro aree:

- Parametrizzazione per posizioni
- 2. Aggiungere posizioni
- Posizioni in carrello acquisti
- 4. Dati supplementari

| Parametrizzazione per posiz                                                                                                    | ioni                                                                |                                         |                                            |                          |                        |        |
|----------------------------------------------------------------------------------------------------|---------------------------------------------------------------------|-----------------------------------------|--------------------------------------------|--------------------------|------------------------|--------|
| I dati vengono rilevati in tutte I                                                                                                    | e nuove posizioni.                                                  | Le posizioni                            | già esistenti nel car                      | rello acquisti n         | on vengono modifie     | ate    |
| Indirizzo consegna / luogo pre                                                                                                    | estazione TM                                                        |                                         | <u>Vis. dettaqli</u>                       |                          |                        |        |
| Attribuzione costi                                                                                                    | Centro d                                                            | li costo 1                              | <u>Vis. dettaqli</u>                       |                          |                        |        |
| Dati ampliati                                                                                                    |                                                                     |                                         |                                            |                          |                        |        |
| Aggiungere posizioni                                                                                                    |                                                                     |                                         |                                            |                          |                        |        |
| Esistono le seguenti possibilit                                                                                                    | à di aggiungere pos                                                 | sizioni al carr                         | ello acquisti:                             |                          |                        |        |
| Ricerca in cataloghi singoli:                                                                                                    |                                                                     |                                         |                                            |                          |                        |        |
| 🏊 <u>Catalogo ENI</u>                                                                                                    |                                                                     |                                         |                                            |                          |                        |        |
| Pos. in carrello acquisti<br>Per modificare i dettagli posizi                                                                              | ione (ad es. cespiti                                                | e attribuzion                           | e costi), fare clic in                     | basso sul link           | oppure su 🔍            |        |
| Posizioni in carrello acquis                                                                                                    | ti                                                                  |                                         |                                            |                          |                        |        |
| Merce/prestazione                                                                                                    | Descrizione                                                         | Categoria                               | a Necess. il<br>Valore tota                | Quantità<br>le (netto) : | Prezzo/limite 0,00 EUR | Azione |
|                                                                                                    |                                                                     |                                         |                                            |                          |                        |        |
| Dati aunalamantari                                                                                                    |                                                                     |                                         |                                            |                          |                        |        |
| Dati supplementari<br>Per poter ritrovare facilmente<br>Nell'anteprima approv. si può<br>d'approvazione                                    | il carrello acquisti ir<br>vedere chi deve ap                       | n seguito, att<br>provare il ca         | ribuirgli un nome<br>rrello acq. Qui si po | issono aggiun <u>o</u>   | jere anche nuovi at    | utori  |
| Dati supplementari<br>Per poter ritrovare facilmente<br>Nell'anteprima approv. si può<br>d'approvazione<br>lome del carrello acquisti RICH | il carrello acquisti ir<br>vedere chi deve ap<br>10004 04.05.2016 0 | n seguito, att<br>provare il ca<br>9:47 | ribuirgli un nome<br>rrello acq. Qui si po | issono aggiung           | jere anche nuovi al    | utori  |

#### Creazione shopping basket - Parametrizzazione per posizioni

Prima di selezionare i prodotti da catalogo elettronico, è necessario verificare l'indirizzo di consegna e il tipo di contabilizzazione associati di default all'utente. Cliccando sulla voce "*Vis. dettagli*" che compare a fianco della voce **Indirizzo consegna**: l'utente ha la possibilità di inserire un indirizzo di consegna diverso da quello assegnato di default.

| Parametrizzazione per posizioni             |                       |                                                              |    |  |  |  |
|---------------------------------------------|-----------------------|--------------------------------------------------------------|----|--|--|--|
| I dati vengono rilevati in tutte le nuove p | osizioni. Le posizion | i già esistenti nel carrello acquisti non vengono modificate |    |  |  |  |
| Indirizzo consegna / luogo prestazione      | тмий                  | <u>Vis. dettaqli</u>                                         |    |  |  |  |
| Attribuzione costi                          | Centro di costo 1     | <u>Vis. dettaqli</u>                                         |    |  |  |  |
| Dati ampliati                               |                       |                                                              |    |  |  |  |
|                                             |                       |                                                              | 11 |  |  |  |

**ATTENZIONE:** Soltanto modificando a priori i dettagli, i dati verranno poi riportati automaticamente su tutte le posizioni del carrello.

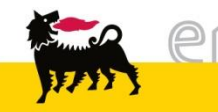

#### Creazione shopping basket - Parametrizzazione per posizione

Cliccando su 'Vis. Dettagli' si apre una nuova maschera in cui è possibile modificare l'indirizzo di consegna.

Compilare tutti i dettagli in modo da facilitare la consegna della merce.

È possibile procedere in due modi:

- modificandolo
   manualmente voce per voce,
- selezionandolo da una lista di indirizzi preimpostata cliccando sull'icona A lato.

| Indirizzo consegna /   | luogo prestazione                                                  |
|------------------------|--------------------------------------------------------------------|
| Se le posizioni devono | essere consegnate ad un altro indirizzo, inserire qui il nuovo ind |
| Nome                   | TM                                                                 |
| Altro nome             | Tecnomare S.p.A.                                                   |
| c/o                    |                                                                    |
| Telefono               | 02 5201                                                            |
| Fax                    | 02 5201                                                            |
| Indirizzo e-mail       |                                                                    |
| Edificio               |                                                                    |
| Piano / ufficio        |                                                                    |
| Via / n. civico        | via Pacinotti 4                                                    |
| CAP/Località           | 30175 Venezia Marghera                                             |
| Frazione               |                                                                    |
| CAP / Casella postale  |                                                                    |
| Paese                  | Italia 🗸                                                           |
| Regione                | Venezia 🗸                                                          |
| Cancellare inseriment  | Ĭ                                                                  |
|                        |                                                                    |

#### Creazione shopping basket - Parametrizzazione per posizione

Via Genova

| Indirizzo consegna /                     | luogo prestazione |                               |                            | ×            |       |          |          |             |  |
|------------------------------------------|-------------------|-------------------------------|----------------------------|--------------|-------|----------|----------|-------------|--|
| Se le posizioni devono                   | essere consegnate | ad un altro indirizzo, inseri | ire qui il nuovo indirizzo |              |       |          |          |             |  |
| Nome                                     | ТМ                | M da                          |                            |              |       |          | Compilar |             |  |
| Altro nome                               | Tecnomare S.p.A.  |                               | La                         |              |       |          | 00111    | phane       |  |
| c/o                                      |                   | Cercare luogo pres            | tazione                    |              |       |          | esen     | npio i      |  |
| Telefono                                 | 02 5201           | Nota: ricerca caratt.         | riempim. possibile         | con *. Non   |       |          | -l:      |             |  |
| Fax                                      | 02 5201           | vengono considerat            | e maiuscole/minusc         | ole          |       |          | CIICCa   | ando        |  |
| Indirizzo e-mail                         |                   | Criterio ricerca 1            |                            |              |       |          | avvia    | aro la      |  |
| Edificio                                 |                   | Criterio ricerca 2            |                            |              |       |          |          |             |  |
| Piano / ufficio                          |                   | Nome1/cognome                 |                            |              |       |          | un       | elene       |  |
| Via / n. civico                          | via Pacinotti     | Cognome2/nome                 |                            | =            |       |          | -        |             |  |
| CAP/Località                             | 30175 Vene        | oognomezmome                  |                            |              |       |          | prein    | npost       |  |
| Frazione                                 |                   | c/o                           |                            |              |       |          |          |             |  |
| CAP / Casella postale                    |                   | CAP                           | 20121                      |              |       |          | Clicc    | ando        |  |
| Paese                                    | Italia 🗸          | Località                      |                            |              |       |          |          | 、           |  |
| Regione                                  | Venezia 🗸         | Frazione                      |                            |              |       |          | comp     | ollera      |  |
| Cancellare inseriment                    | i                 |                               |                            |              |       |          | inizia   | مام         |  |
|                                          |                   |                               |                            |              |       |          | IIIIZIC  | iie.        |  |
|                                          |                   | Sigla edificio                |                            |              |       |          |          |             |  |
|                                          |                   | Piano                         |                            |              |       |          |          |             |  |
|                                          |                   | Numero aula                   |                            |              |       |          |          |             |  |
|                                          |                   | Codice paese                  |                            | _            |       |          |          |             |  |
|                                          |                   | Regione                       |                            | Risultato ri | cerca | a: 2 Ins | erimenti |             |  |
|                                          |                   |                               |                            | Nome org.    | Pse   | CAP      | Località | <u>Via</u>  |  |
|                                          | _                 | N. massimo risultati          | 500                        | TM           | IT    | 20121    | Milano   | Via Genov   |  |
|                                          | •                 | Inizio Interromper            | e                          | 1.141        |       | 20121    | Wildrid  | via ivoitta |  |
| we we we we we we we we we we we we we w | eni               |                               |                            |              | -     |          |          |             |  |
| 1715                                     |                   |                               |                            |              |       |          |          |             |  |

Compilando i campi di ricerca (ad esempio inserendo il CAP 20121) e cliccando sul pulsante Inizio per avviare la ricerca, verrà visualizzato un elenco di possibili indirizzi preimpostati nel sistema.

Cliccando su quello interessato, si compilerà in automatico la maschera iniziale.

Edifici Piano N. aula Presso...

2

1

12

N. indir.

86361

86360

#### Creazione shopping basket - Parametrizzazione per posizione

Cliccando sulla voce "*Vis. dettagli*" che compare a fianco della voce **Attribuzione costi**: l'utente ha la possibilità di modificare la contabilizzazione (tipologia e valore) assegnandone una diversa da quella di default.

| l da                    | ati vengono rilevati in tutte le nuove p         | oosizioni. Le posizio | ni già esistenti nel c  | arrello acquisti non veng | gono modificate        |
|-------------------------|--------------------------------------------------|-----------------------|-------------------------|---------------------------|------------------------|
| Inc                     | dirizzo consegna / luogo prestazione             | тмй                   | <u> Vis. dettaqli</u>   |                           |                        |
| Att                     | tribuzione costi                                 | Centro di costo 1     | <u>Vis. dettaqli</u>    |                           |                        |
| _                       |                                                  |                       | +                       |                           |                        |
| Attribuzio              | one costi                                        |                       |                         |                           | ×                      |
| Si vede o<br>Ripartizio | chi sostiene i costi ed è eventualm<br>one costi | ente possibile ripa   | artirli, ad es. a più o | entri di costo            |                        |
| Riepilog                | jo contabilizzazione                             |                       |                         |                           |                        |
| Riga Pe                 | rcentuale Imputato a                             | a De                  | scrizione Conto (       | Co.Ge. Descrizione        | Sett. contabile Azione |
| <u>1</u> 10             | 00,00 Centro di costo 🗸 1                        |                       | 632202                  |                           |                        |
| Ripartizi               | one costi Copiare nel clipboard                  | Prelevare da clip     | board e inserire        | Cancellare clipboard      |                        |
|                         |                                                  |                       |                         |                           |                        |

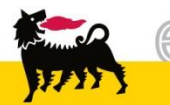

**ATTENZIONE**: Il Conto Co.Ge, o conto di contabilità generale, è associato univocamente alla classe merceologica attribuita all'item: **NON** deve essere assolutamente modificato dall'utente. Ogni carrello deve avere un'unica contabilizzazione.

Per inserire articoli nello shopping basket è necessario accedere al catalogo dell'editing cliccando sul nome identificativo dello stesso.

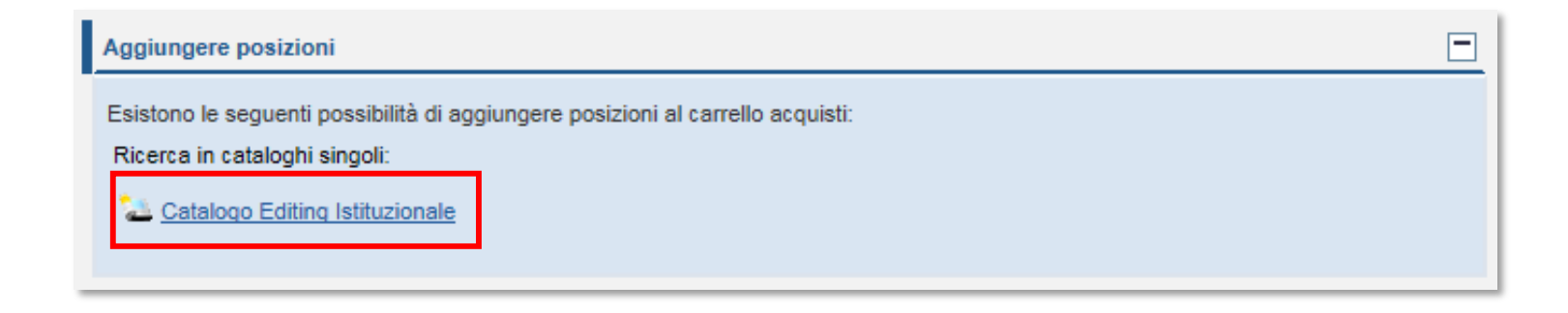

Dopo aver cliccato sul link, si aprirà perciò il catalogo elettronico corrispondente.

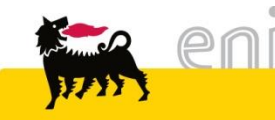

#### Trasferire i materiali nello shopping basket

| Procurement Catalog                               |     |                |                 |              |                             |                             |                     |                                       |                                                                       | Informazioni sulla          |
|---------------------------------------------------|-----|----------------|-----------------|--------------|-----------------------------|-----------------------------|---------------------|---------------------------------------|-----------------------------------------------------------------------|-----------------------------|
| Pagina iniziale Criteri di ricerca Liste acquisti |     |                |                 |              |                             |                             |                     |                                       |                                                                       |                             |
| Parola chiave:                                    |     |                | Cercare         | Ricerca amp  | liata Gerarchia             | <u>a</u> ▶ <u>Fornitore</u> | 2                   | Articoli<br>Totale<br>Visualizzare ca | nel carrello acquisti:<br>parziale:<br>rrello acquisti Chiudere ordin | 2<br>12 EUR<br>e d'acquisto |
|                                                   |     |                |                 |              |                             | _                           |                     |                                       |                                                                       |                             |
|                                                   | Tro | ovate 42 di 42 | posizioni; il   | sistema ne   | visualizza da 1 a 10        | )                           |                     |                                       |                                                                       |                             |
|                                                   | Ι.  |                |                 |              |                             |                             |                     |                                       |                                                                       |                             |
| Delimitare ricerca                                |     | Aggiun         | ngere al carrel | llo acquisti | Aggiungere alla lista       | a acquisti                  | Confrontare View    | risultato: Lista                      | <ul> <li>Risultati per pagina:</li> </ul>                             | 10 👻                        |
| Cercare                                           |     | Selezionare    | Quantità        | Azione       | Descrizione breve           | Categoria                   | Fornitore           | Unità di misura                       | Tempo di consegna in giorni                                           | Informazioni prez           |
| Resettare filtro                                  |     |                | 1               | Ä            | Ctr01 testo<br>Breve AAA001 |                             | ANSYS ITALIA S.R.L. | Pezzo                                 | 10                                                                    | <u>10 EU</u>                |
| Parola chiave:                                    |     |                | 1               | Ä            | Ctr01 testo<br>Breve AAA002 |                             | ANSYS ITALIA S.R.L. | Pezzo                                 | 11                                                                    | <u>2 EU</u>                 |
|                                                   |     |                | 1               | Ä            | Ctr01 testo<br>Breve AAA003 |                             | ANSYS ITALIA S.R.L. | Pezzo                                 | 12                                                                    | <u>3 EU</u>                 |
| Gerarchia                                         |     |                |                 | <b>n</b>     |                             |                             |                     |                                       | 10                                                                    |                             |

Selezionare dal catalogo gli articoli desiderati e procedere al trasferimento della selezione cliccando sul pulsante *Chiudere ordine d'acquisto*.

**N.B.** Per le altre funzionalità del catalogo si rimanda al manuale SAP MDM catalog presente sul portale.

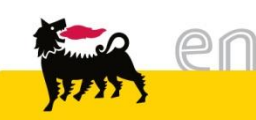

#### Trasferire i materiali nello shopping basket

| Aggiungere posizioni   |                                                     |                                                                |                                                   |                               |                 |          |                     |         |    |
|------------------------|-----------------------------------------------------|----------------------------------------------------------------|---------------------------------------------------|-------------------------------|-----------------|----------|---------------------|---------|----|
| Esistono<br>Ricerca    | ) le seguenti p<br>in cataloghi s<br>taloqo Editing | ossibilità di aggiungere pos<br>ingoli:<br>Istituzionale       | izioni al carrello acc                            | quisti:                       |                 |          |                     |         |    |
| Pos. in c              | arrello acqu                                        | isti                                                           |                                                   |                               |                 |          |                     |         | -  |
| Per modi               | ificare i dettad                                    | ali posizione (ad es. cespiti                                  | e attribuzione costi)                             | , fare clic in basso          | sul link oppure | e su 🔍   |                     |         | _  |
| Posizio                | ni in carrello                                      | acquisti                                                       |                                                   |                               |                 |          |                     |         |    |
| Merce                  | /prestazione                                        | Descrizione                                                    | Categoria                                         | Necess, il                    | Quantità        |          | Prezzo/limite       | Azio    | ne |
|                        |                                                     | ANNUAL REPORT 2011                                             | Omaggi-Gadgets                                    | 18.08.2016                    | 5               | PZ 1,00  | EUR Per 1 PZ        | ۹ 🗈     | Ō  |
|                        |                                                     | ANNUAL REPORT 2012                                             | Omaggi                                            | 18.08.2016                    | 1               | PZ 1,00  | EUR Per 1 PZ        | ۹ 🗈     | Ō  |
|                        |                                                     |                                                                |                                                   | Valore t                      | otale (netto)   | : 2,00   | EUR                 |         |    |
| Dati sup               | plementari                                          |                                                                |                                                   |                               |                 |          |                     |         | -  |
| Per poter<br>Nell'ante | r ritrovare fac<br>prima approv                     | ilmente il carrello acquisti ir<br>. si può vedere chi deve ap | n seguito, attribuirgli<br>provare il carrello ac | un nome<br>cg. Qui si possono | aggiungere ar   | iche nuc | ovi autori d'approv | /azione |    |
| Nome del o             | carrello acqui                                      | sti TEST_EDI 16.08.2016                                        | 14:50                                             |                               |                 |          |                     |         |    |
| Appunti pe             | er approvazior                                      | ne                                                             |                                                   |                               | $\hat{}$        |          |                     |         |    |
| Previsione<br>Ordinare | approvazione<br>Parcheggia                          | e<br>Re Aggiornare Controlla                                   | re                                                |                               |                 |          |                     |         |    |

.

Gli item sono stati aggiunti allo shopping basket.

È possibile vedere il nome dello shopping basket, l'elenco delle posizioni presenti nello stesso e la valorizzazione totale.

#### Visualizzare il dettaglio posizioni dello Shopping Basket

| e-Procurement                                       | Prima pagina   Parametrizzazione   Logoff                                                                                    |
|-----------------------------------------------------|----------------------------------------------------------------------------------------------------|
| •                                                   | Acquistare                                                                                                    |
|                                                     | 3 Messaggi                                                                                                    |
| Creare                                              | "Edificio" é un campo obbligatorio nell'indirizzo (Posiz. ANNUAL REPORT 2011.)                                               |
| Modificare/Visualizzare                             | "Piano" é un campo obbligatorio nell'indirizzo (Posiz. ANNUAL REPORT 2011.)                                                  |
| <ul> <li>Parametri personali</li> </ul>             | "ufficio" é un campo obbligatorio nell'indirizzo (Posiz. <u>ANNUAL REPORT 2011</u> )                                         |
| Modifica dati personali                             |                                                                                                    |
| <ul> <li>Posta interna</li> <li>Messaggi</li> </ul> | Parametrizzazione per posizioni                                                                                              |
|                                                     |                                                                                                    |
|                                                     | I dati vengono rilevati in tutte le nuove posizioni. Le posizioni già esistenti nel carrello acquisti non vengono modificate |
|                                                     | Indirizzo consegna / luogo prestazione Eni Adfin M Vis. dettagli                                                             |
|                                                     | Attribuzione costi Centro di costo 912370 <u>Vis. dettaqli</u>                                                               |
|                                                     | Dati ampliati                                                                                                    |
|                                                     |                                                                                                    |

Se i campi relativi all'indirizzo di consegna non sono stati inseriti prima di importare le posizioni da catalogo, il sistema trasmette per ogni posizione un messaggio d'errore bloccante, indicando i campi da compilare.

È necessario, posizione per posizione, valorizzare tali campi entrando nel dettaglio posizione con l'apposita icona lente.

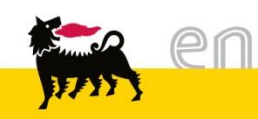

#### Visualizzare il dettaglio posizioni dello Shopping Basket

Per accedere ad un ulteriore dettaglio per singola posizione si deve premere l'icona 🔍

in corrispondenza della posizione che interessa.

| osizioni in carrello ac | quisti                     |                      |            |                    |                    |        |
|-------------------------|----------------------------|----------------------|------------|--------------------|--------------------|--------|
| Merce/prestazione       | Descrizione                | Categoria            | Necess, il | Quantità           | Prezzo/limite      | Azione |
|                         | Ctr01 testo Breve AAA001   | CANCELLERIA E MATERI | 14.05.2016 | 1 PZ               | 10,00 EUR Per 1 PZ | a 🗋 🖻  |
|                         | Ctr01 testo Breve AAA002   | CANCELLERIA E MATERI | 15.05.2016 | 1 PZ               | 2,00 EUR Per 1 PZ  | 🤍 🗈 🖻  |
|                         |                            |                      | Valor      | e totale (netto) : | 12,00 EUR          |        |
| Dettagli su posizione   | : Ctr01 testo Breve AAA001 |                      |            |                    |                    | ×      |
|                         |                            |                      |            |                    |                    |        |
| Dati di base            |                            |                      |            |                    |                    |        |
| Attribuzione costi      |                            |                      |            |                    |                    |        |
| Documenti e alleg       | ati                        |                      |            |                    |                    |        |
| Indirizzo consegn       | a / luogo prestazione      |                      |            |                    |                    |        |
| Fonti d'acquisto /      | fornitori di servizi       |                      |            |                    |                    |        |
|                         |                            |                      |            |                    |                    |        |

Per ogni riga esistono diverse cartelle di dettaglio che possono essere visualizzate; occorre cliccare sul tasto per aprire le diverse cartelle e visualizzarne il contenuto (oppure per chiudere la cartella Premere invece il tasto per chiudere l'intera area relativa alla posizione e ritornare ai dati generali del carrello.

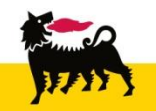

#### Visualizzare il dettaglio posizioni - Dati di base

La prima cartella è quella dei **Dati di base** in cui sono visibili alcuni dati importati dal catalogo. Quelli modificabili appaiono con sfondo bianco (quantità, data di consegna, destinatario merci).

| <ul> <li>Dati di base</li> </ul>                                                    |                                     |  |  |  |  |  |  |  |  |  |
|-------------------------------------------------------------------------------------|-------------------------------------|--|--|--|--|--|--|--|--|--|
|                                                                                     |                                     |  |  |  |  |  |  |  |  |  |
| È possibile modificare i dati di base. Le modifiche vengono salvate automaticamente |                                     |  |  |  |  |  |  |  |  |  |
| Descrizione                                                                         | Ctr01 testo Breve AAA001            |  |  |  |  |  |  |  |  |  |
| Categoria prodotto                                                                  | CANCELLERIA E MATERI                |  |  |  |  |  |  |  |  |  |
| Società                                                                             | Tecnomare S.p.A 🗸                   |  |  |  |  |  |  |  |  |  |
| Ubicazione                                                                          | Divisione Tecnomare 🗸               |  |  |  |  |  |  |  |  |  |
| Magazzino                                                                           | ✓                                   |  |  |  |  |  |  |  |  |  |
| Gruppo acquisti                                                                     | Gr. Acquisiti BR3 🗸                 |  |  |  |  |  |  |  |  |  |
| Quantità da ordinare                                                                | 1 Pezzo                             |  |  |  |  |  |  |  |  |  |
| Prezzo                                                                              | 10,00 Euro (divisa UME) per 1 Pezzo |  |  |  |  |  |  |  |  |  |
| Necess. il                                                                          | 14.05.2016                          |  |  |  |  |  |  |  |  |  |
| Numero prodotto fornitore                                                           | Item Ctr1 AAA001                    |  |  |  |  |  |  |  |  |  |
| Fornitore                                                                           | 392855 ANSYS ITALIA S.R.L.          |  |  |  |  |  |  |  |  |  |
| Destinatario merci                                                                  | Richiedente Test 0004 🗸             |  |  |  |  |  |  |  |  |  |
| Unità emittente                                                                     | TM010WEP M                          |  |  |  |  |  |  |  |  |  |
|                                                                                     |                                     |  |  |  |  |  |  |  |  |  |

**N.B.** Se il carrello contiene quantità <u>maggiori</u> di 5 pezzi per una posizione sarà sottoposto all'approvazione del responsabile EVESER.

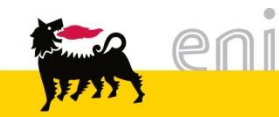

#### Visualizzare il dettaglio posizioni - Attribuzione costi

| Attribu:                                                                                                    | zione costi   |                                           |                    |                     |                      |                 |        |  |  |
|----------------------------------------------------------------------------------------------------|---------------|-------------------------------------------|--------------------|---------------------|----------------------|-----------------|--------|--|--|
|                                                                                                    |               |                                           |                    |                     |                      |                 |        |  |  |
|                                                                                                    |               |                                           |                    |                     |                      |                 |        |  |  |
| Si vede                                                                                                    | chi sostiene  | i costi ed è eventualmente possibile ripa | rtirli, ad es. a p | oiù centri di costo |                      |                 |        |  |  |
| Ripartiz                                                                                                    | tione costi P | ercent. 🗸                                 |                    |                     |                      |                 |        |  |  |
| Riepilo                                                                                                    | go contabili  | zzazione                                  |                    |                     |                      |                 |        |  |  |
| Riga F                                                                                                    | Percentuale   | Imputato a                                | Descrizione        | Conto Co.Ge.        | Descrizione          | Sett. contabile | Azione |  |  |
| 1                                                                                                    | 100,00        | Centro di costo 🗸 1                       |                    | 611041              | ACQUISTI CANCELLERIA |                 | ۵      |  |  |
| Ripartizione costi         Copiare nel clipboard         Prelevare da clipboard e inserire         Cancellare clipboard |               |                                           |                    |                     |                      |                 |        |  |  |
|                                                                                                    |               |                                           |                    |                     |                      |                 |        |  |  |

Nella cartella **Attribuzione costi** l'utente trova il Centro di Costo a lui associato (che solo alcuni utenti potranno modificare).

Il Conto Co.Ge, o conto di contabilità generale, è associato univocamente alla classe merceologica attribuita all'item: NON è modificabile dall'utente.

**ATTENZIONE**: Il pulsante "Ripartizione costi" NON va assolutamente utilizzato, difatti non è possibile effettuare ripartizioni di costi per il medesimo carrello.

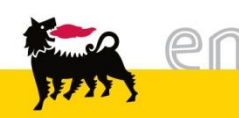

#### Visualizzare il dettaglio posizioni - Documenti e allegati

| r Documenti e allegati                                       |
|--------------------------------------------------------------|
| Testi                                                        |
| Testo fornitori 🗸                                            |
| Testo esteso articolo                                        |
|                                                              |
|                                                              |
| Allegati                                                     |
| Non esistono allegati                                        |
| È possibile eseguire l'upload di un documento dal proprio PC |
| Descrizione                                                  |
| Percorso Sfoglia                                             |
| Accodare                                                     |

La terza cartella **Documenti e allegati** contiene un campo di testo; il "Testo fornitori" riporta la descrizione estesa del prodotto corrispondente.

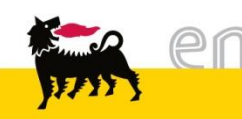

#### Visualizzare il dettaglio posizioni – Indirizzo consegna

| · munizzo consegna /   |                                                                       |
|------------------------|-----------------------------------------------------------------------|
| Se la posizione deve e | ssere consegnata a un altro indirizzo, inserire qui il nuovo indirizz |
| Nome                   | TM M                                                                  |
| Altro nome             | Tecnomare S.p.A.                                                      |
| c/o                    |                                                                       |
| Telefono               | 02 5201                                                               |
| Fax                    | 02 5201                                                               |
| Indirizzo e-mail       |                                                                       |
| Edificio               |                                                                       |
| Piano / ufficio        |                                                                       |
| Via / n. civico        | via Pacinotti 4                                                       |
| CAP/Località           | 30175 Venezia Marghera                                                |
| Frazione               |                                                                       |
| CAP / Casella postale  |                                                                       |
| Paese                  | Italia 🗸                                                              |
| Provincia              | Venezia 🗸                                                             |
| Cancellare inserimenti | ]                                                                     |

distant concerns the second

Se la posizione dello shopping basket deve essere consegnata a un altro indirizzo, occorre inserire nella maschera '*Indirizzo consegna / luogo prestazione*' il relativo indirizzo utilizzando le stesse modalità indicate precedentemente (vedi slide n. 16).

#### Visualizzare il dettaglio posizioni: Fonti d'acquisto

| ▼ Fonti d'acquisto / f | ornitori di servizi          |     |                                                                               |
|------------------------|------------------------------|-----|-------------------------------------------------------------------------------|
| La merce/prestazione   | viene ordinata presso il seg | gue | nte fornitore:                                                                |
| Fornitore              | ANSYS ITALIA S.R.L.          |     |                                                                               |
| Contratto / posizione  | 2500087659 / 10              |     |                                                                               |
| Record info acquisti   |                              |     |                                                                               |
| Prezzo                 | 10,00 EUR                    | 4   | Il prezzo nel contr./ record info viene det. solo nell'esec. dell'ord. d'acq. |
| per                    | 1 Pezzo                      |     |                                                                               |
|                        |                              |     |                                                                               |

Nella cartella **Fonti d'acquisto / fornitori di servizi** è possibile visualizzare il nome del fornitore, il numero e la posizione contrattuale (esistente su sistema SAP R/3) corrispondenti all'item selezionato.

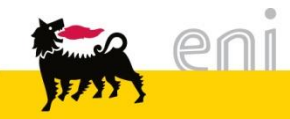

#### Controllare, Parcheggiare od Ordinare lo Shopping Basket

| Dati supplementari                                                                                                    |  |
|----------------------------------------------------------------------------------------------------|--|
| Per poter ritrovare facilmente il carrello acquisti in seguito, attribuirgli un nome<br>Nell'anteprima approv. si può vedere chi deve approvare il carrello acq. Qui si possono aggiungere anche nuovi autori d'approvazione |  |
| Nome del carrello acquisti TEST_EDI 16.08.2016 14:50                                                                                                    |  |
| Appunti per approvazione                                                                                                    |  |
| Previsione approvazione                                                                                                    |  |
| Ordinare Parcheggiare Aggiornare Controllare                                                                                                    |  |

L'utente può controllare, ordine o parcheggiare il carrello utilizzando gli appositi pulsanti.

Cliccando su Controllare, il sistema verifica la correttezza delle informazioni inserite. Premendo su Parcheggiare viene salvato il carrello per successive rielaborazioni. Cliccando sul pulsante Ordinare il carrello genererà il relativo ordine d'acquisto che dovrà essere inoltrato mezzo mail al fornitore.

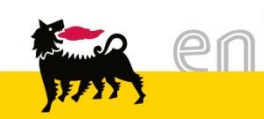

Una volta generato l'ordine eProcurement trasferisce automaticamente le posizioni d'ordine su SAP R/3 ove avverrà la creazione del documento di consegna.

Il magazzino provvederà a notificare l'avvenuta spedizione della merce richiesta inserendo sul sap competente l'ordine di trasporto. Verificata la conformità del materiale, il magazziniere effettua l'approvazione dell'OdT.

Sempre su SAP R/3 verrà registrata l'uscita dell'entrata della merce richiesta.

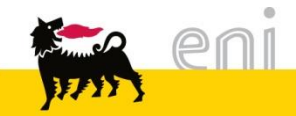

#### Modificare / visualizzare lo Shopping Basket

| e-Procuremen                            | nt |    | Prima pagina   P            | arametrizzazione           | Logoff  | A X        | XR        | 15:            |
|-----------------------------------------|----|----|-----------------------------|----------------------------|---------|------------|-----------|----------------|
|                                         | •  | St | ato carrello acqui          | sti                        |         |            |           |                |
| <ul> <li>Shopping Basket</li> </ul>     | ^  | (  | Cercare carrello acq.       |                            |         |            |           |                |
| Creare                                  |    |    | Descrizione posizione       | Nome del carrello acquisti | Periodo | Stato      |           |                |
| Modificare//isualizzare                 |    |    |                             |                            | Oggi 🗸  | Tutti      | ~         |                |
| ✓ Posta interna<br>Messaggi             |    | [  | Inizio Ricerca ampliata     |                            |         |            |           |                |
| <ul> <li>Parametri personali</li> </ul> |    |    | aita ria i 2 Carrollo aggui | ofi                        |         |            |           |                |
| Modifice deti personali                 |    |    | sito ric.: z Carreno acqui  | su                         |         |            |           |                |
| mounica dau personan                    |    |    | Numero                      | Nome carrello              | acquist | Data creaz | Val. tot. | Sti            |
|                                         |    |    | 1000008138                  | RICH0004 04.05.2016 14:15  |         | 04.05.2016 | 12,00 EUR | In approvazior |
|                                         |    |    | 1000008134                  | RICH0004 04.05.2016 12:42  |         | 04.05.2016 | 40,00 EUR | In approvazior |

Per visualizzare o modificare i carrelli accedere alla sezione del menù utente Modificare / Visualizzare.

Impostare perciò i diversi criteri di ricerca nella sezione 'Cercare carrello acq.' in *Stato carrello acquisti*.

- Ad esempio, se si vogliono visualizzare i soli carrelli creati in data odierna, selezionare Periodo 'Oggi' dal menù a tendina.

Procedere cliccando sul pulsante irisultati della ricerca.

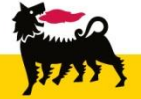

I richiedenti possono continuare a modificare gli Shopping Basket da loro creati fino a quando questi non risultano in stato 'Approvato': ad esempio è possibile cancellare interi Shopping Basket o singole posizioni in essi contenute.

Gli stati significativi che una posizione di shopping basket può assumere sono:

- Ord. d'acq. Creato/i: La posizione è stata inserita in un ordine d'acquisto trasmesso al fornitore,
- Confermato Parzialmente: Il fornitore ha effettuato una consegna parziale di quanto richiesto,
- *Confermato Completamente*: Il fornitore ha consegnato quanto richiesto.

Dall'apposito menù utente, gli utenti possono anche monitorare lo stato delle singole posizioni presenti nel carrello.

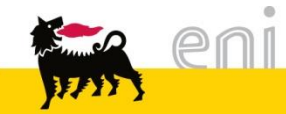

#### Modificare / visualizzare lo Shopping Basket

| e-Procurement                                                            | Prima pao                                       | qina   F      | Parametrizzazione   Lo     | qoff            |                    | CAR              | in Mi           | 1         |           |           |        |        |
|--------------------------------------------------------------------------|-------------------------------------------------|---------------|----------------------------|-----------------|--------------------|------------------|-----------------|-----------|-----------|-----------|--------|--------|
| •                                                                        | Stato carro                                     | ello acqui    | isti                       |                 |                    |                  |                 |           |           |           |        |        |
|                                                                          | Cercare car                                     | rello acq.    |                            |                 |                    |                  |                 |           |           |           |        |        |
| Creare                                                                   | Descrizione                                     | posizione     | Nome del carrello acquisti | Periodo         | Stato              |                  |                 |           |           |           |        |        |
| Modificare/Visualizzare                                                  |                                                 |               |                            | Oggi 🗸 🔻        | Tutti              | •                |                 |           |           |           |        |        |
| <ul> <li>Parametri personali</li> <li>Modifica dati personali</li> </ul> | Inizio Ric                                      | cerca ampliat | <u>a</u>                   |                 |                    |                  |                 |           |           |           |        |        |
| ▼ Posta interna                                                          | California e A d                                | C             | .1_41                      |                 |                    |                  |                 | _         |           |           |        |        |
| Messaggi                                                                 | ESILO FIC.: 1 (                                 | Larrello acqu | nsu                        |                 | D. I.              |                  | 01-1-           |           |           |           |        |        |
|                                                                          |                                                 | <u>iumero</u> | Nome carrell               | o acquist       | Data creaz         | <u>val. tot.</u> | Stato           | Azione    |           |           |        |        |
|                                                                          | 08                                              | 200000629     | 5 TESTCSTR 26.03.2013 11:  | 42              | 26.03.2013         | 5,00 EUR Ord     | . d'acq. Creato | ا 🖬 🍋     | 0         |           |        |        |
|                                                                          |                                                 |               |                            |                 |                    |                  |                 |           |           |           |        |        |
|                                                                          |                                                 | Esito ri      | ic.: 1 Carrello acquist    | i               |                    |                  |                 |           |           |           |        |        |
|                                                                          |                                                 |               | Numero                     | Nom             | ne carrello acquis | <u>t</u>         | Data c          | reaz      | Val. tot. | St        | ato    | Azione |
|                                                                          | 2000006295 TESTCSTR 26.03.2013 11:42 26.03.2013 |               |                            |                 |                    | 5,00             | EUR Ord. d'ac   | q. Creato | a 🗋 🔍     |           |        |        |
|                                                                          |                                                 |               |                            | Descrizio       | ne                 |                  | Nome p          | orod.     | Quantità  | Val.netto | Stato  | Azione |
|                                                                          | CD ROM IN BUSTINE G&P 4900006290                |               |                            |                 |                    |                  |                 |           | 4 Pezzo   | 4,00 EUR  | Creato | ۵ 🔍    |
|                                                                          |                                                 | E             | BROCHURE ECONON            | IETRICA LIBRO B | 3. METANO 49000    | 06291            |                 |           | 1 Pezzo   | 1,00 EUR  | Creato | ۵ 🔍    |

Per visualizzare o modificare uno shopping basket creato impostare i diversi criteri di ricerca nella sezione stato carrello acquisti e selezionare **Inizio**.

È possibile visualizzare le posizioni dello Shopping Basket cliccando sul tasto 🕨.

Nella colonna **Descrizione**, a fianco della descrizione articolo, compare il numero del relativo ordine d'acquisto.

Per visualizzare i dettagli della posizione cliccare sull'icona lente 🔍.

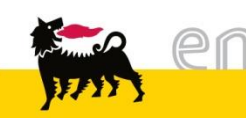

Per gli shopping basket già ordinati, nel dettaglio di posizione compare, oltre alle cartelle analizzate nelle precedenti diapositive, una cartella denominata **Documenti successivi**.

In tale sezione è possibile visualizzare il flusso di documenti generati a partire dallo shopping basket e i principali dettagli.

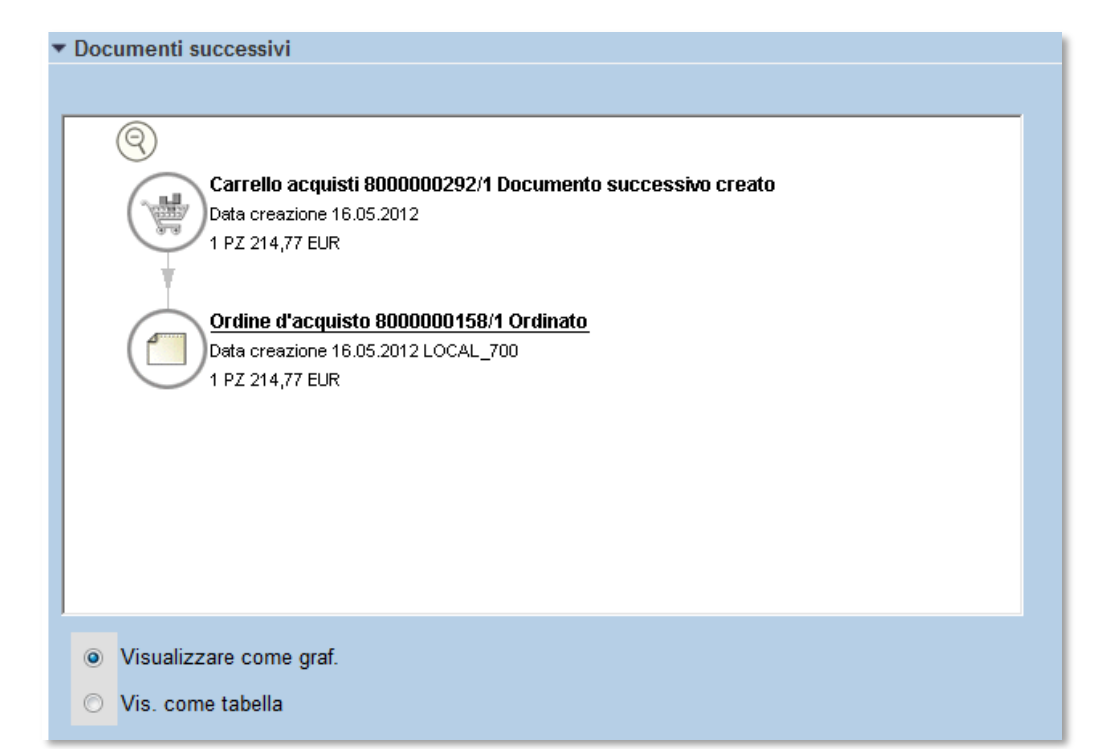

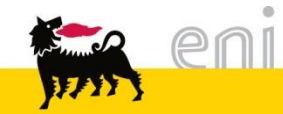

#### Uscire dal servizio

| e-Procurement                                                                                                    | Prima pagina   Parametrizzazione   Logoff                                                                                                    | 1. |
|----------------------------------------------------------------------------------------------------|----------------------------------------------------------------------------------------------------|----|
| <ul> <li>Shopping Basket<br/>Creare<br/>Modificare/Visualizzare</li> <li>Parametri personali<br/>Modifica dati personali</li> <li>Posta interna<br/>Messaggi</li> </ul> | <u>Creare</u><br>È possibile selezionare e ordinare merci e servizi<br><u>Modificare/Visualizzare</u><br>È possibile tra l'altro controllare se il proprio carrello acquisti è stato approvato<br><u>Messaggi</u><br>E' possibile approvare o rifiutare carrelli acquisti e leggere le proprie e-mail per<br>l'operazione d'acquisto<br>L'utente ha<br>- 0 Richieste di approvazione in entrata<br>- 0 Messaggi non letti in entrata |    |

Per uscire dal Servizio e-Procurement è necessario:

- Premere il pulsante
- Non premere invece il pulsante

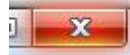

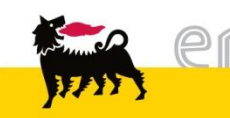

Per richiesta di informazioni o di supporto è possibile rivolgersi al Contact Center dei Servizi e-Business Eni, disponibile sia telefonicamente che via e-mail.

I riferimenti e le fasce orarie di disponibilità del Contact Center sono pubblicati sul portale del Servizio.

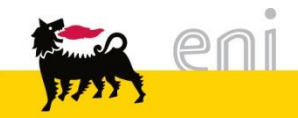

# I contenuti di questo manuale sono intesi per finalità unicamente informativa e per la consultazione privata.

E' vietata la riproduzione per finalità commerciali.

Per i Copyright e Trademark si rimanda al Portale del Servizio.

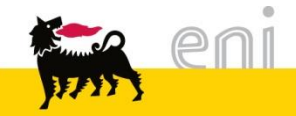